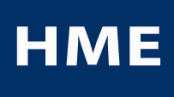

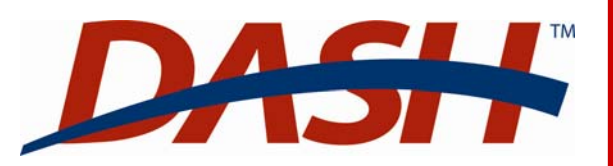

Click on Menu button to go to the Main Menu and the **REPORT SHORTCUTS** screen

Click on Edit button

to change the Dashboard layout and the type of information in each pane

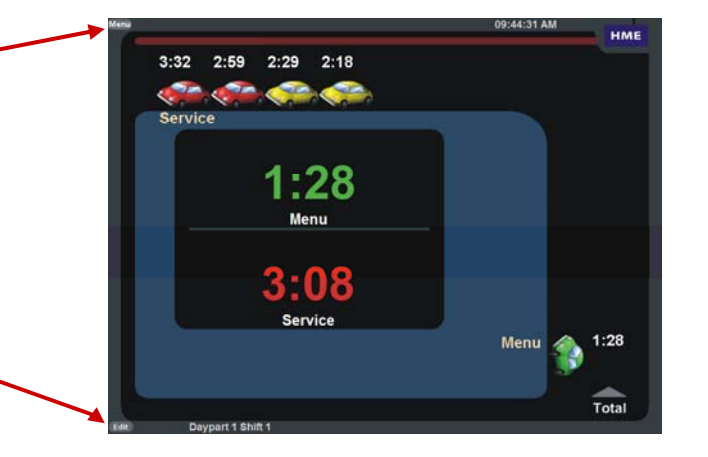

DASH Settings Menu Click on: HME DASHBOARD to go to the main screen DASHBOARD SHORTCUTS REPORTS SETTINGS ... STATUS LOGIN HELP SHORTCUTS to run the most common reports Dashboard Store Settings **REPORTS** for all other reports Main Goals **SETTINGS** to expand the Settings menu for menu Davparts/Shifts changing DASH<sup>™</sup> settings Remote Displays Click on items **STATUS** to view DASH<sup>™</sup> equipment status Setting Installer Settings in Settings menu **LOGIN** to go to a screen for logging in with your menu SYS30 Comm. to select which settings user password to access controlled information Report Settings you want to change **HELP** to open the full Table Of Contents for the DASH<sup>™</sup> Operating Instructions For all Other Reports SHORTCUTS to get

## **Current Summary Reports**

From the Dashboard - Click on Menu button

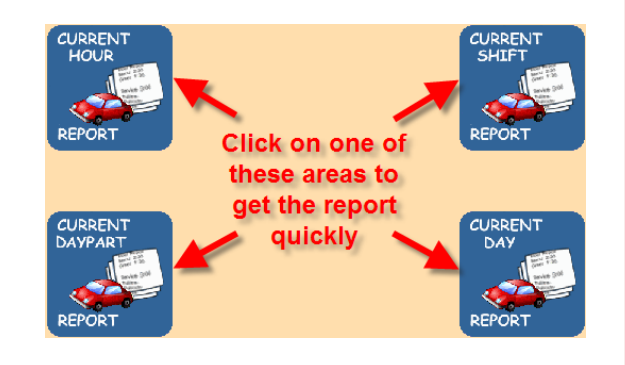

## Click on REPORTS on the Main Menu

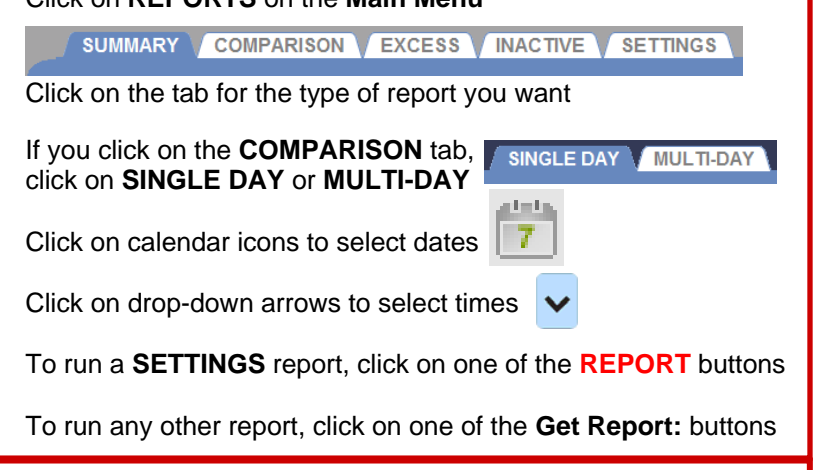

EPORTS

2

Click on the HELP button on any screen for explanations and step-by-step instructions

For more detailed operating instructions, go to www.hme.com/userManuals.cfm For HELP call HME Technical Support at 1-800-848-4468 or Fax (858) 552-0172